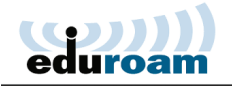

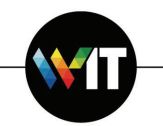

## Installing and Connecting to eduroam on Apple iOS Mobile Devices

The following one-time installation will enable you to connect to eduroam automatically, whenever the service is in range.

Note: installation is to be carried out by Weizmann Institute employees only.

1. Access **cat.eduroam.org** on your mobile device's browser. And download eduroam installer:

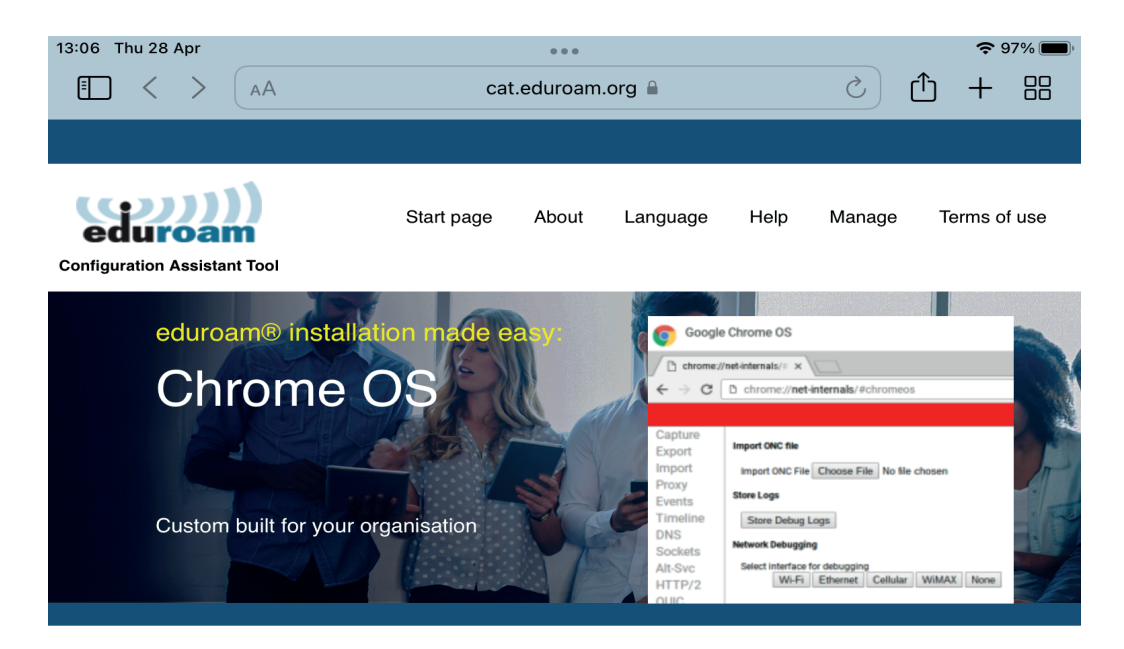

Welcome to eduroam CAT

## Connect your device to eduroam®

eduroam® provides access to thousands of Wi-Fi hotspots around the world, free of charge. Learn more

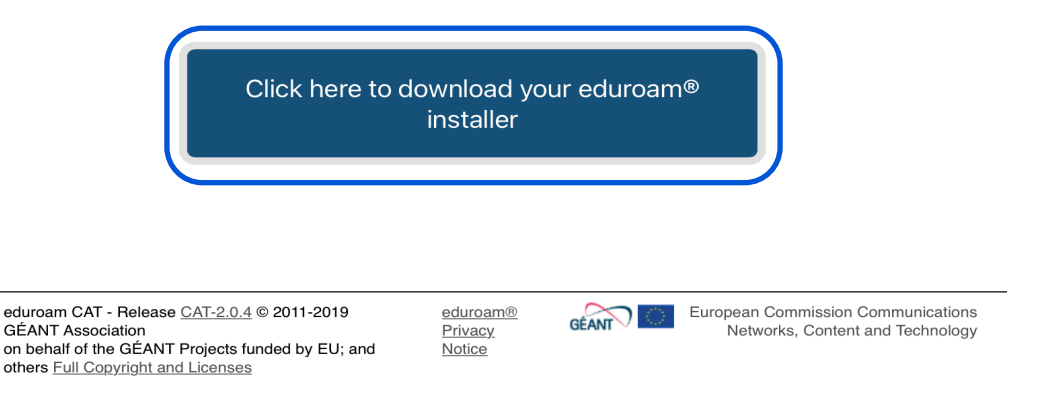

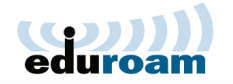

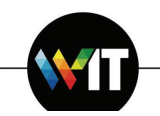

## 2. Select Weizmann from the list of universities

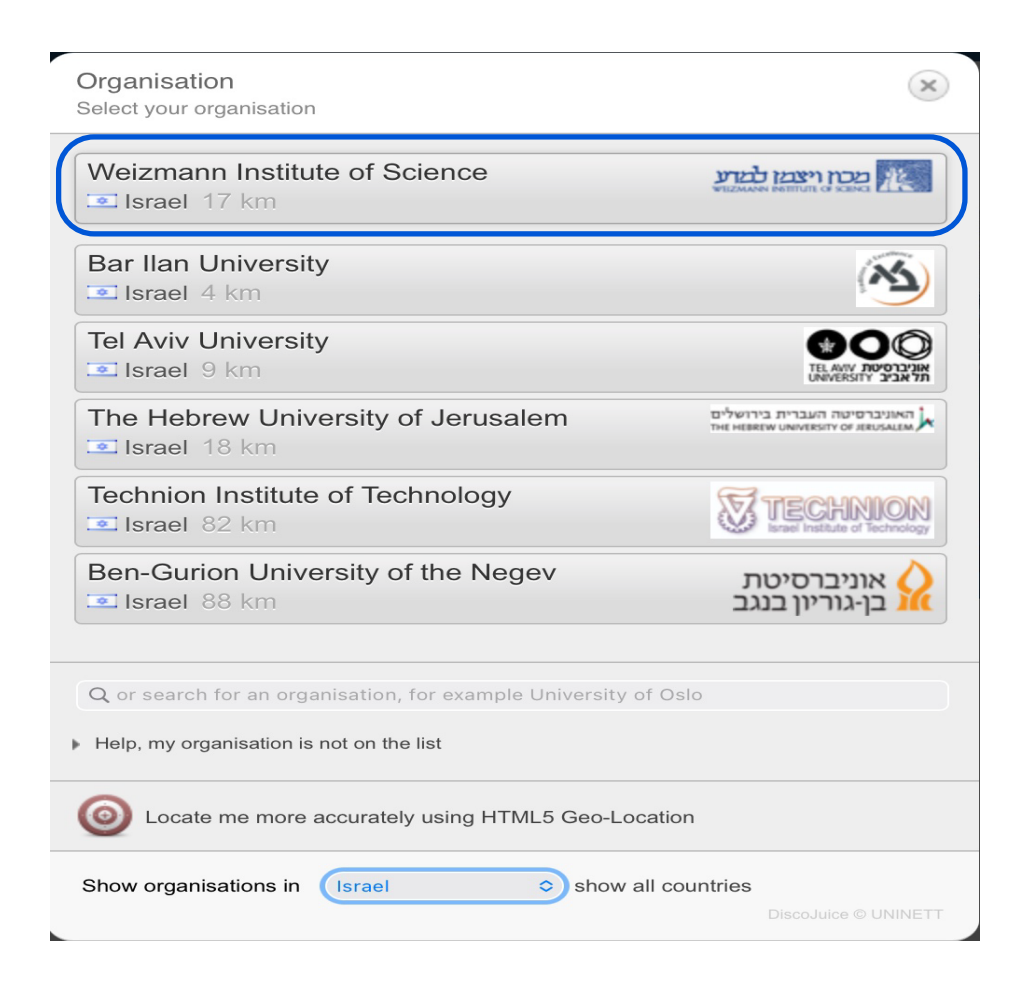

3. Download the installer:

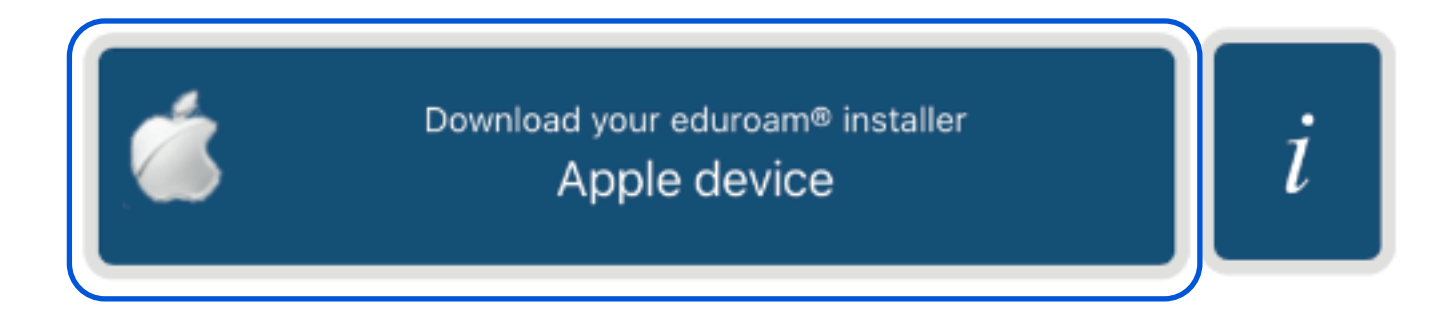

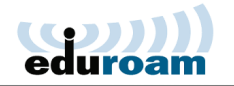

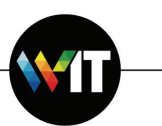

4. Open the iPhone\iPad Settings app, and tap: Profile Downloaded

| Settings                                                                                                    |
|----------------------------------------------------------------------------------------------------|
| Q Search                                                                                                    |
| This iPad is supervised and managed<br>by Weizmann Institute of Science. Learn more<br>about device supervision |
| EC Elad Cohen<br>Apple ID, iCloud, Media<br>& Purchases                                                         |
| Update Apple ID Settings 1 >                                                                                    |
|                                                                                                    |
| Profile Downloaded >                                                                                            |

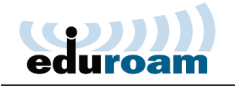

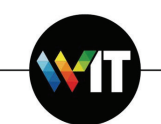

7. Tap **Install Now** on the message that pops up.

| Cancel      | Install Profile                                                                                                    | Install |
|-------------|----------------------------------------------------------------------------------------------------|---------|
| edu<br>Wei  | Iroam®<br>zmann Institute of Science                                                                                          |         |
| Signed by   | GÉANT Vereniging<br>Verified ✓                                                                                                |         |
| Description | <ul> <li>Network configuration profile 'WIS Eduroam' of 'Weizmann<br/>Institute of Science' - provided by eduroam®</li> </ul> |         |
| Contain     | Wi-Fi Network<br>2 Certificates                                                                                               |         |
| More Deta   | ils                                                                                                    | >       |

8. Enter your user name (**xxxx@wismain.weizmann.ac.il**) and password on the two subsequent settings pages that appear.

| Cancel         | Enter Username                           | Next |
|----------------|------------------------------------------|------|
| ENTER YOUR     | USERNAME FOR THE WI-FI NETWORK "EDUROAM" |      |
| user@wism      | nain.weizmann.ac.il                      | 0    |
| Requested by   | the "eduroam®" profile                   |      |
| Cancel         | Enter Password                           | Next |
| ENTER YOUR F   | PASSWORD FOR THE WI-FI NETWORK "EDUROAM" | v    |
|                |                                          |      |
| Requested by t | the "eduroam®" profile                   |      |

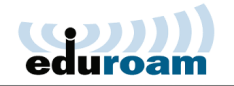

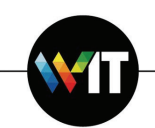

9. Tap **Done** on the profile installation confirmation page that appears.

| eduroar<br>Weizmar<br>Signed by GÉ/<br>Ver | Im®<br>Inn Institute of Science                                                                       |  |
|--------------------------------------------|----------------------------------------------------------------------------------------------------|--|
| Signed by GÉA<br>Ver                       | ANT Vereniging                                                                                        |  |
|                                            | anned v                                                                                               |  |
| Description Net<br>Inst                    | etwork configuration profile 'WIS Eduroam' of 'Weizmann<br>stitute of Science' - provided by eduroam® |  |
| Contains Wi-<br>2 C                        | i-Fi Network<br>Certificates                                                                          |  |

10. You may now connect to eduroam from your Apple mobile device's Wi-Fi settings page.

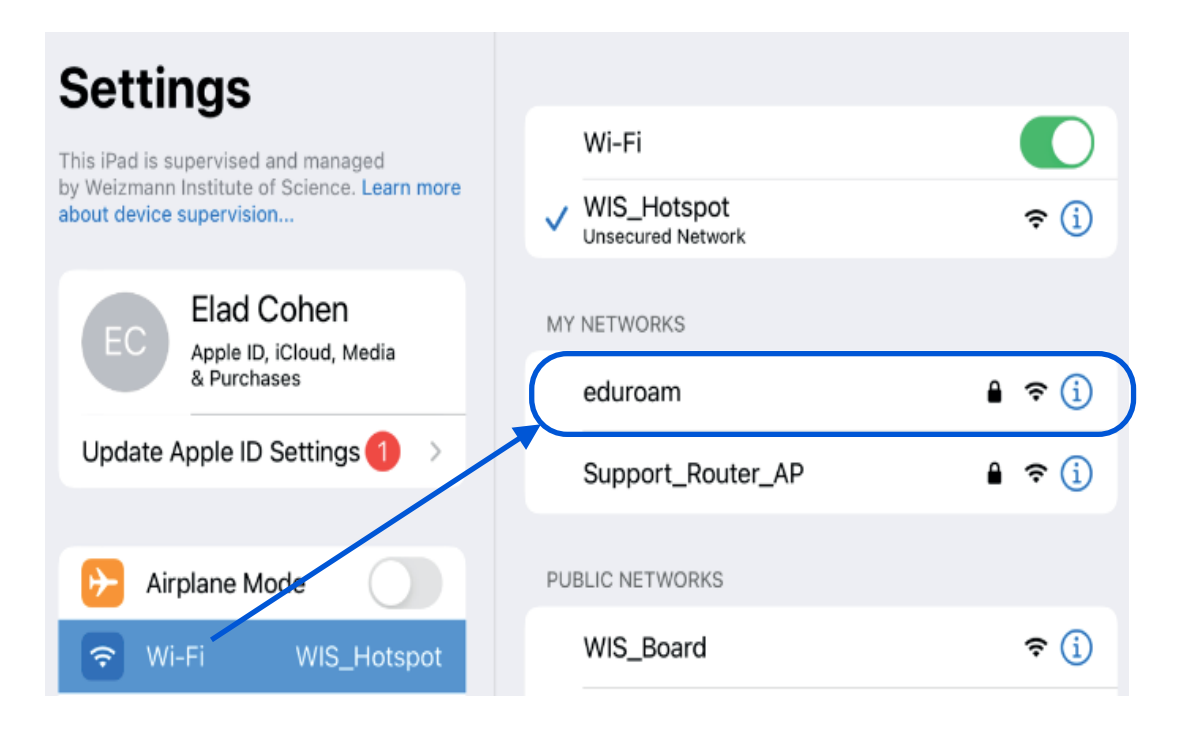